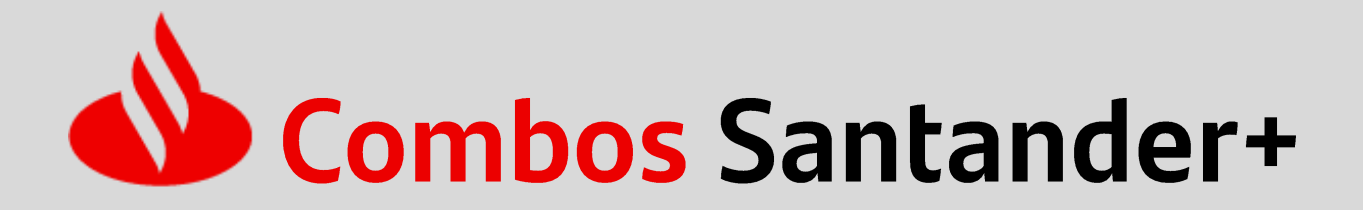

# Tudo sobre seu serviço Bônus Celular PRÉ-PAGO

Até 1,5GB de internet e ligações nas operadoras: **Vivo, Claro e Tim**. Disponíveis para os planos PRÉ-PAGO E CONTROLE.

Obs. O bônus não exclui a necessidade do cliente Pré-pago de realizar recarga, pois somente é possível utilizá-lo caso o nº de telefone informado tenha uma recarga válida e ativa.

Em caso de dúvidas: 4004-3535

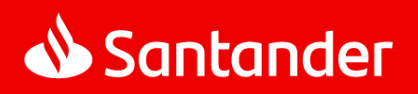

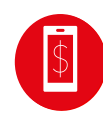

# O que você procura?

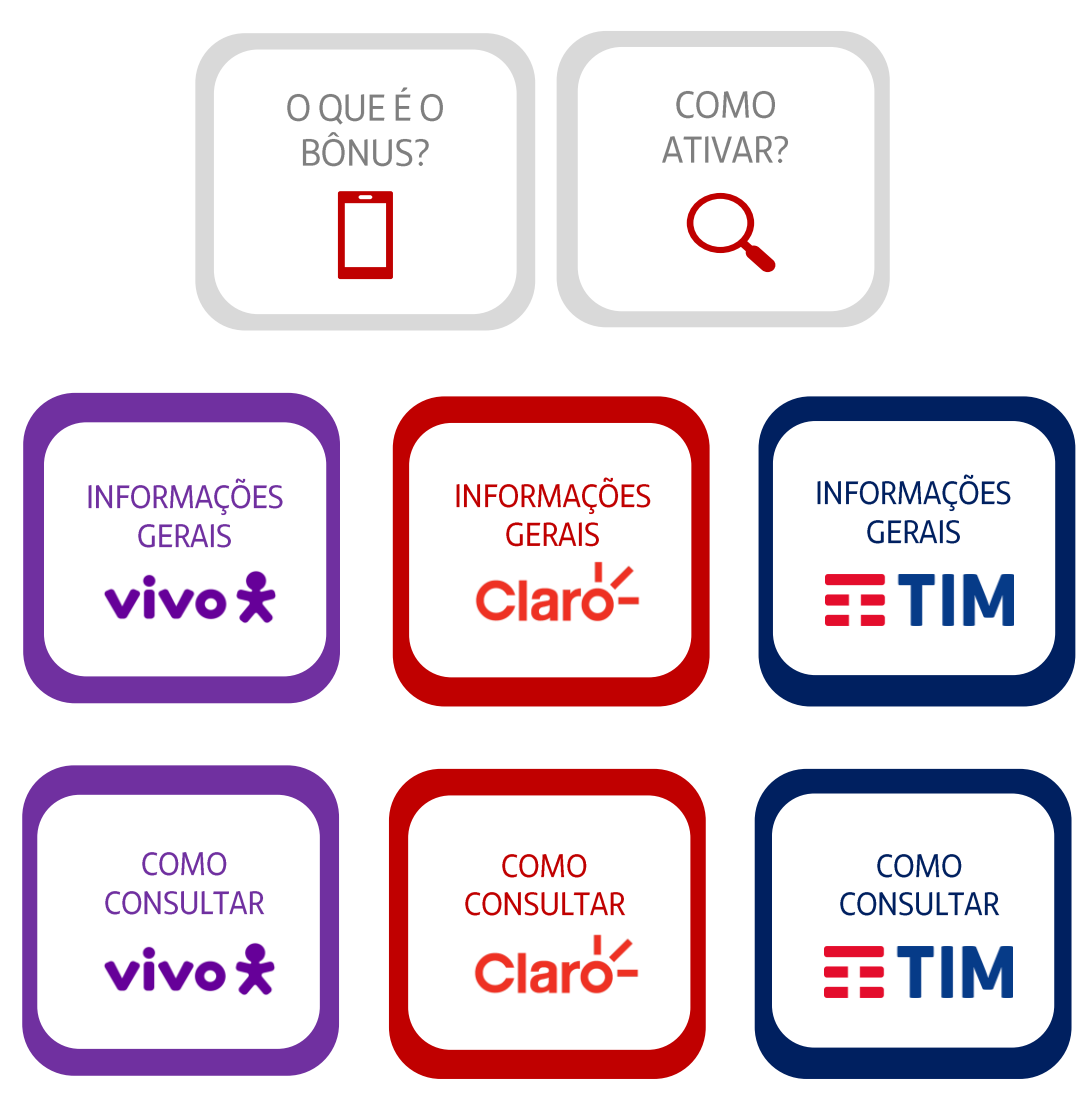

DISPOSIÇÕES GERAIS 🚫

#### CONHEÇA SEU BENEFÍCIO AQUI!

#### **BÔNUS CELULAR PRÉ-PAGO**

- Concessão adicional ao saldo da recarga de até 1,5GB de internet, ligações e SMS nas operadoras: Vivo, Claro e Tim. Disponíveis para os planos Pré-pago e Controle;
- O Bônus Celular Pré-pago pode ser utilizado para ligações e/ou para envio de SMS para a **mesma operadora e mesmo DDD**, sendo exclusivo para planos de pessoa física; Confira as condições específicas de sua operadora nas páginas seguintes.
- VOCÊ DEVE TER UMA RECARGA ATIVA no telefone informado para que que haja a liberação do Bônus Celular Pré-pago;
- O nº de telefone não deve estar bloqueado, desativado ou ser pós-pago;
- Não participam do benefício os planos: TIM Controle Express, Vivo Easy, Claro Flex, Claro NTX, números corporativos e chip de dados;
- O Bônus Celular Pré-pago tem validade 30 dias e fica disponível em até 7 dias úteis, contados a partir da confirmação do pagamento das parcelas mensais e do cadastro do nº de telefone no APP Santander;
- Caso você mantenha ativa sua assinatura no Combo Santander helpS e as condições de elegibilidade junto de sua operadora, seu bônus será renovado automaticamente na data do respectivo vencimento (30 dias).
- O Bônus Celular Pré-pago não é acumulativo para adesão e/ou renovações de promoções das operadoras participantes, não poderá ser utilizado na aquisição de produtos, serviços e ser transferido entre clientes.
- As condições dos planos poderão ser alteradas sem anuência prévia ao cliente;
- Após a contratação do Bônus Celular Pré-pago, você receberá um SMS com a confirmação do recebimento. Caso o nº de telefone informado não seja válido por ser um plane do controle não elegível, será enviado automaticamente um SMS para você IMPORTANTE fone (da mesma operadora inicialmente escolhida) que seja adequado ao bene LEMBRAR:

Para que que haja a liberação do Bônus Celular Pré-pago você precisa ter uma recarga ativa no VALOR MÍNIMO DE R\$0,01 no telefone cadastrado.

#### DIFERENÇA ENTRE BÔNUS E RECARGA

## Bônus 🥑

É um benefício complementar, concedido para o cliente onde o consumo se limita à internet, ligações e SMS.

# Recarga 🗙

<u>Clique para voltar ao menu princip</u>

É um crédito que pode ser usado da forma que o cliente preferir, inclusive para aquisições de produtos da operadora.

#### COMO ATIVAR SEU BÔNUS?

Para ativar o Bônus Celular Pré-pago , você deverá acessar o **APP Santander > Opção Combo Santander+ > Bônus Celular Pré-pago > Alterar Celular** e cadastrar o nº de telefone ativo e válido.

Após o cadastro, o Bônus Celular Pré-pago será entregue no nº de telefone informado em até 07 dias úteis a partir da data do cadastro.

| Luciana                                                             | 🌢 Santander                                                                                                    | Alterar celular                                                      |
|---------------------------------------------------------------------|----------------------------------------------------------------------------------------------------|----------------------------------------------------------------------|
| ←) Sair do app                                                      | Bônus Celular Pré-pago                                                                                                    | Aqui você só altera o celular que vai receber o bônus                |
| <b>Q</b> Busque aqui                                                | Sobre o beneficio<br>Até 1,568 de internet e ligações nas operadoras Vivo, Claro, Tim e Oi.<br>Disponíveis para os planos Pré-pago e Controle.           | Celular que recebe o bénus                                           |
| Ofertas para você<br>Condições especiais para<br>clientes Santander | Celular que recebe o bônus:<br>(19)****-28456<br><u>Alterar celular</u>                                                                                  | Confirme o celular<br>Confirme o número com DDD                      |
| Combo Santander+<br>Benefícios em streaming, assistência e mais     | Fica disponível em até 7 dias após o pagamento. Se precisar de ajuda em relação ao bônus depois deste prazo, ê só entrar em contato com a sua operadora. | pelo número está ciente que receberá o beneficio.<br>Alterar celular |

ATENÇÃO: Você deverá ter uma recarga ativa no nº de telefone informado para que que haja a liberação do bônus, portanto é importante se atentar aos prazos de validade de recarga de cada operadora, conforme tabela abaixo.

| VIVO                                             |          |  |  |
|--------------------------------------------------|----------|--|--|
| ílido para os DDDs de abrangência da<br>peradora |          |  |  |
| Valor                                            | Validade |  |  |
| R\$ 10,00                                        | 30 dias  |  |  |
| R\$ 15,00                                        | 30 dias  |  |  |
| R\$ 20,00                                        | 45 dias  |  |  |
| R\$ 25,00                                        | 45 dias  |  |  |
| R\$ 35,00                                        | 90 dias  |  |  |
| R\$ 40,00                                        | 90 dias  |  |  |
| R\$ 100.00                                       | 180 dias |  |  |

| CL               | CLARO<br>carga válida para todos os DDD: |  |  |
|------------------|------------------------------------------|--|--|
| ecarga válida po |                                          |  |  |
| Valor            | Validade                                 |  |  |
| R\$ 10,00        | 30 dias                                  |  |  |
| R\$ 13,00        | 30 dias                                  |  |  |
| R\$ 15,00        | 30 dias                                  |  |  |
| R\$ 20,00        | 60 dias                                  |  |  |
| R\$ 30,00        | 90 dias                                  |  |  |
| R\$ 40,00        | 90 dias                                  |  |  |
| R\$ 50,00        | 120 dias                                 |  |  |
| R\$ 100,00       | 180 dias                                 |  |  |

| TIM                             |          |  |  |  |
|---------------------------------|----------|--|--|--|
| carga válida para todos os DDDs |          |  |  |  |
| Valor                           | Validade |  |  |  |
| R\$ 10,00                       | 30 dias  |  |  |  |
| R\$ 15,00                       | 30 dias  |  |  |  |
| R\$ 20,00                       | 30 dias  |  |  |  |
| R\$ 30,00                       | 90 dias  |  |  |  |
| R\$ 40,00                       | 90 dias  |  |  |  |
| R\$ 50,00                       | 180 dias |  |  |  |
| R\$ 60,00                       | 180 dias |  |  |  |
| R\$ 100,00                      | 180 dias |  |  |  |

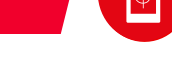

<u>Clique para voltar ao menu principal</u>

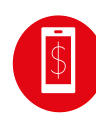

# 

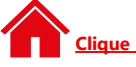

Clique para voltar ao menu principal

# INFORMAÇÕES ESPECÍFICAS DA VIVO

- O Bônus Celular Pré-pago na Vivo é chamado de Bônus Gold e corresponde ao valor de R\$ 30,00 para uso em chamadas locais e SMS de Vivo Móvel para Vivo Móvel e SMS de Vivo Móvel para outras operadoras móveis, acesso ao WAP, Internet, envio de MMS, acesso à Caixa Postal e Vivo Avisa (todos os itens são tarifados conforme plano ativo contratado). O prazo máximo para utilização do bônus é de até 30 dias, ou seja, ultrapassando esse período irá expirar.
- Após o bônus ser contratado, os canais de consulta disponíveis pela Vivo vão mostrar o saldo em até 2 dias. Caso queira consultar ou esteja com alguma dificuldade deverá ligar para \*8000 ou acessar o APP "Meu Vivo";
- O extrato informando tudo que já foi utilizado estará disponível no período máximo de 6 meses, através do site Meu Vivo ou pela Central de Atendimento da Vivo pelo \*1056 ou \*8486;
- Para celulares com plano pré-pago, o bônus será consumido antes do recarga principal. Para celulares com plano controle o bônus será consumido após a franquia;
- O bônus não é acumulativo com outras promoções da Vivo e também não é válido para planos de números fixos, planos de dados, planos corporativos e plano Vivo Easy.

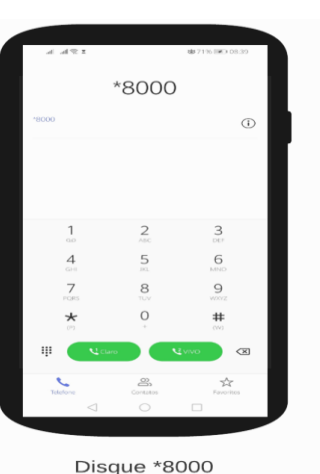

#### CONSULTA POR LIGAÇÃO/SMS "MEU VIVO"

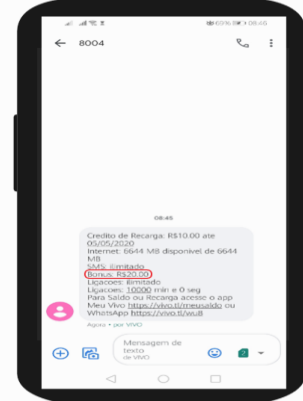

Após encerrar a chamada, você receberá um SMS com os saldos disponíveis para uso.

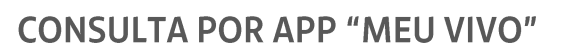

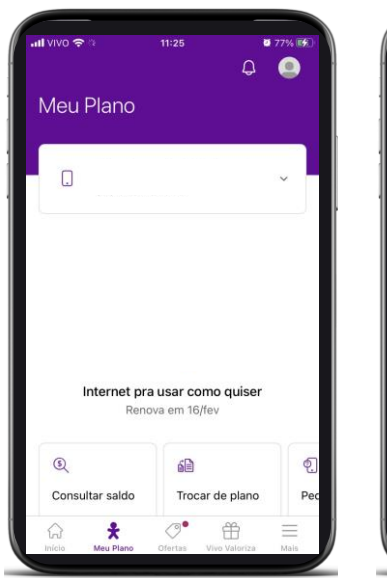

Clique em "Consultar saldo"

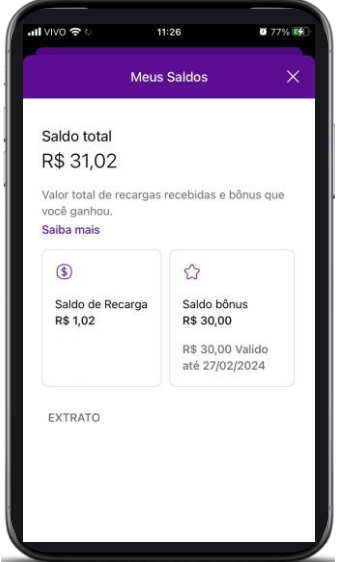

O saldo do bônus disponível estará indicado ao lado da recarga

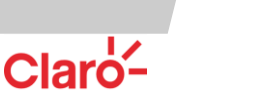

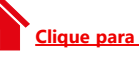

<u>Clique para voltar ao menu principal</u>

# INFORMAÇÕES ESPECÍFICAS DA CLARO

- O Bônus Celular Pré-pago na Claro é chamado de Bônus Patrocinado Voz para ligações e Bônus Patrocinado de Dados para internet. Caso o cliente queira consultar o bônus celular recebido ou utilizado, basta ele digitar \*1052# ou acessar o site "Minha Claro" <u>https://minhaclaro.claro.com.br/</u>
- Após o bônus ser contratado, os canais de consulta disponíveis pela Claro vão mostrar o saldo em até 2 dias. Caso queira consultar ou esteja com alguma dificuldade acessar o site ou APP "Minha Claro";
- O extrato informando o saldo total que já foi utilizado estará disponível no **período máximo de 6 meses**, através do site ou APP "Minha Claro";
- Ligação local Claro para Claro móvel e fixo: o minuto será tarifado de acordo com o plano ativo (Prépago e Controle), contratado junto à operadora + 1.5GB de Internet (válido por 30 dias);
- Para os clientes de PLANO FAMÍLIA com internet compartilhada, o pacote de internet estará disponível apenas para a linha titular;
- O valor em reais (R\$) do bônus é válido para chamadas locais para Claro Móvel e Claro fixo de mesmo DDD;
- Quando houver contratação de pacote (30 dias), o pacote de internet do bônus terá prioridade, exceto quando existir outro bônus com menor tempo de validade;
- Para celulares com PLANO PRÉ-PAGO, o bônus será consumido antes do saldo principal;
- Para celulares com PLANO CONTROLE, o bônus entrará como um valor extra e será utilizado **somente** caso o participante ultrapasse o limite da sua franquia;
- Quando houver contratação de internet diária, primeiro será consumido o pacote de internet do bônus e depois a internet diária;
- O celular com PLANO PRÉ-PAGO deverá ter saldo de recarga ativo dentro da validade para usar o bônus, seja em valor de recarga disponível acima de R\$0,01 ou com valor de recarga disponível em pacote acima de R\$0,01.

#### VISUALIZAÇÃO DO SALDO NO SITE OU APP "MINHA CLARO"

- Ao selecionar o período para busca, o cliente deverá selecionar o intervalo máximo de 7 dias e clicar em "Pesquisar";
- Ao realizar a busca para verificar o recebimento do bônus é necessário inserir um dia a mais na busca por período. Exemplo: Se o bônus foi entregue no dia 01/09 ele deverá realizar a busca no dia 31/08 a 02/09;
- No extrato o bônus válido para ligações aparece como Bônus Patrocinado Voz e o valor entregue aparece na coluna Saldo Promo. Já o pacote de internet aparece como Bônus Patrocinado de Dados.

Claro-

#### CONSULTA PELO SITE "MINHA CLARO" VIA CELULAR OU COMPUTADOR

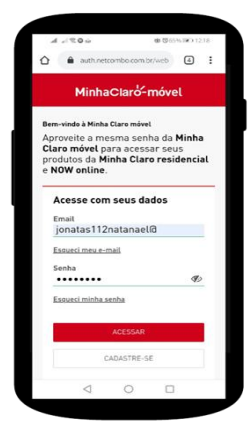

1. Acesse o Minha Claro

pelo navegador e faça o

cadastro ou login.

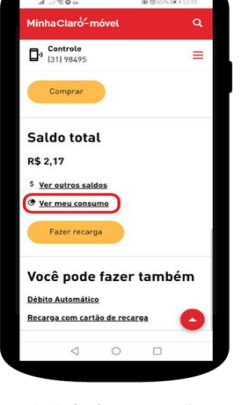

2. Selecione a opy-Ver meu consumo Selecione a opção

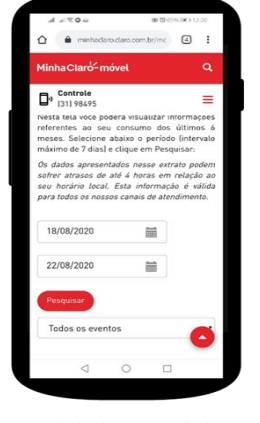

3. Selecione o período desejado e selecione a opção Todos os eventos

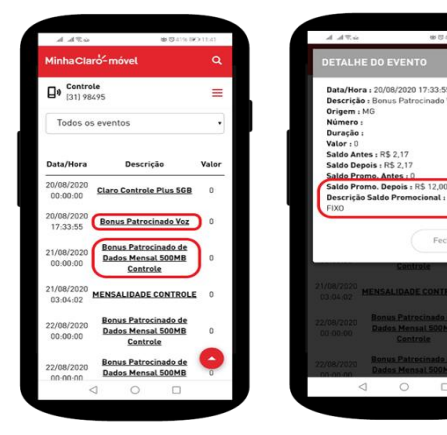

Clique para voltar ao menu principal

O bônus internet aparece como Bônus Patrocinado de Dados. Para conferir o saldo de bônus voz, basta clicar **em cima** do evento **Bônus Patrocinado Voz.** 

#### CONSULTA POR LIGAÇÃO/SMS "MINHA CLARO"

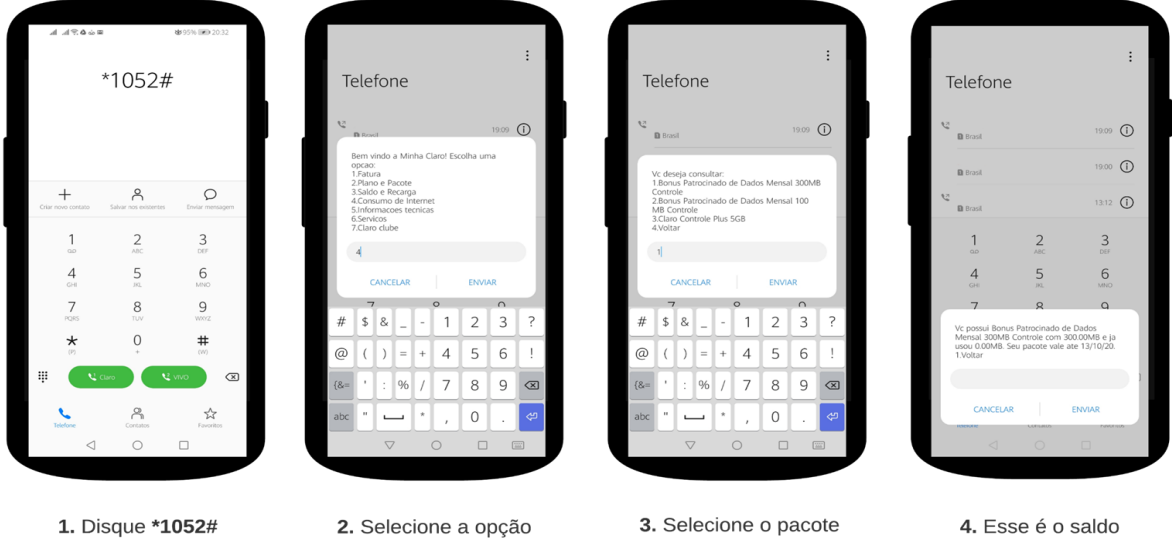

disponível para uso e validade.

#### CONSULTA POR WHATSAPP "MINHA CLARO"

Bônus Patrocinado de

Dados

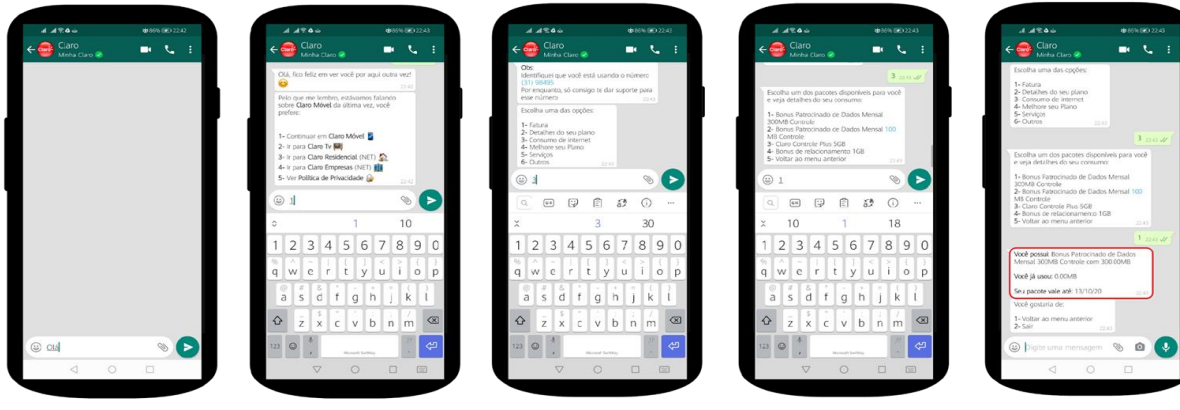

1. Adicione o número (11) 99991- 0621 e inicie uma conversa com WhatsApp oficial da Claro

3. Sele Selecione a opção Claro Móvel

Consumo de Internet

4. Selecione a oncão Consumo de Internet 3. Selecione o pacote Bônus Patrocinado de Dados

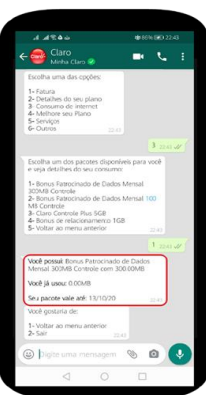

**4.** Esse é o saldo disponível para uso e validade.

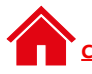

#### **TIM**

# INFORMAÇÕES ESPECÍFICAS DA TIM

- O Bônus Celular Pré-pago na TIM é chamado de Super Bônus e corresponde ao valor de R\$ 30,00 convertidos em SMS e Ligações TIM ilimitadas + 1,5GB de internet com prazo de utilização do bônus até 30 dias após a entrega, caso o usuário não utilize o volume total de MB concedidos, dentro da validade estipulada, o bônus restante deste pacote será expirado;
- Para consultar o bônus recebido ou utilizado, basta acessar o APP ou Site "Meu TIM" <u>www.meuplanotim.com.br/</u> e no detalhamento do consumo estará o valor de R\$0,00, pois trata-se de um benefício que não possui custo para o cliente;
- O cliente com plano/oferta ativa assim que receber o bônus, o mesmo já começará a ser utilizado antes de qualquer outro bônus ou benefícios da sua oferta, ou seja, o Super Bônus será prioridade de uso;
- O saldo do bônus concedido NÃO PODERÁ ser utilizado para adesão ou renovação de promoções da TIM, sejam elas pontuais ou recorrentes;
- O saldo do bônus concedido NÃO PODERÁ ser utilizado para aquisição de produtos ou serviços da operadora;

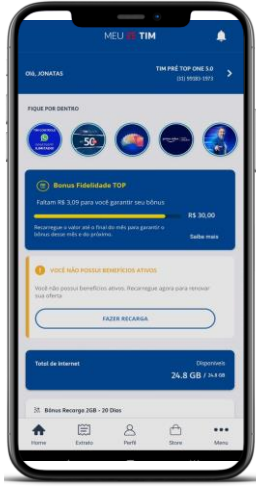

01 Acesse o App Meu TIM e clique em **Menu** 

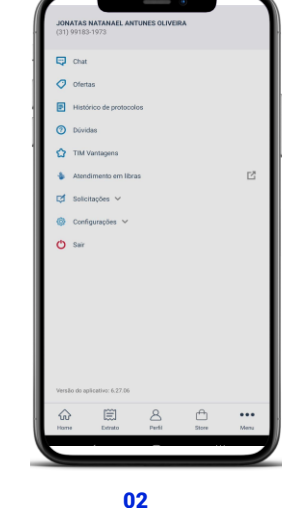

Selecione a opção Chat

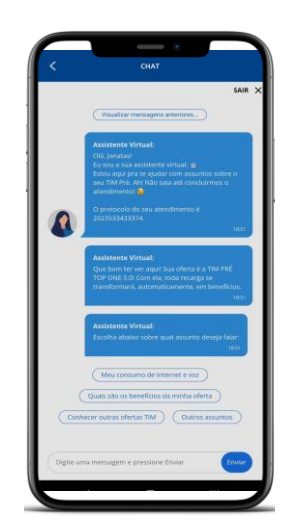

03 Selecione a opção Meu Consumo de Internet e Voz"

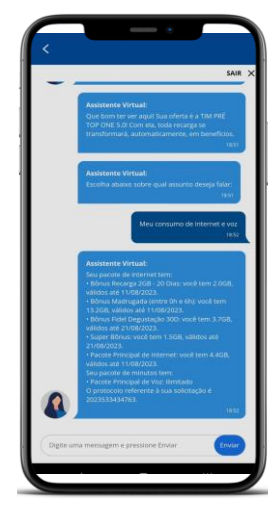

04 O saldo de **Super Bônus** é apresentado com a quantidade de internet disponível para uso e validade

#### CONSULTA PELO APLICATIVO "MEU TIM"

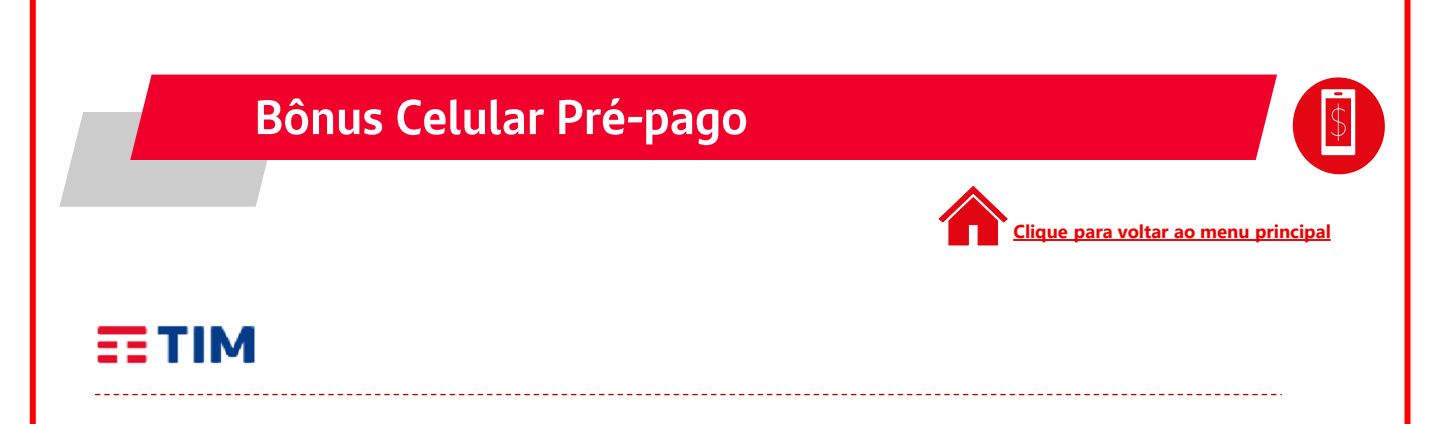

#### CONSULTA PELO SITE "MEU PLANO TIM" EM COMPUTADORES/NOTEBOOKS

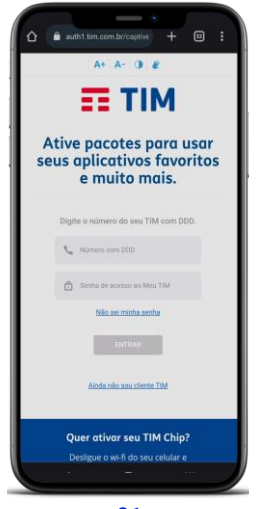

01 Acesse o site <u>https://meuplano.tim.com.br</u> e clique em Entrar

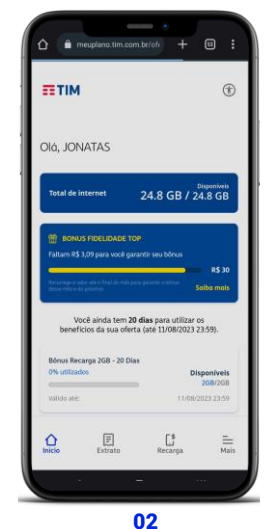

Selecione a opção Extrato

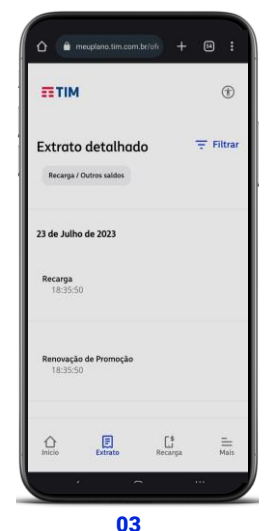

Selecione a opção Filtrar

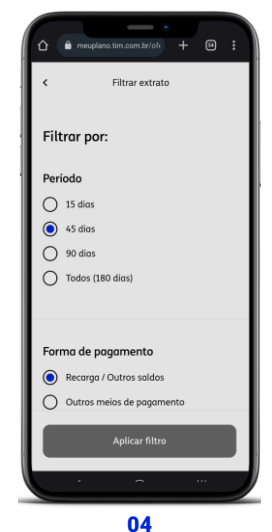

Selecione o período de consulta desejado

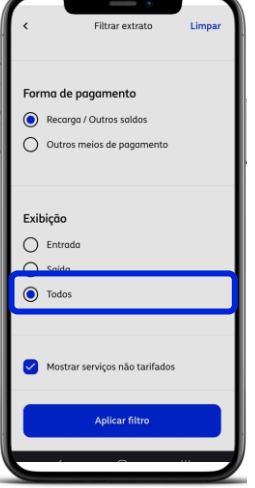

**05** Selecione o modo de exibição **Todos** 

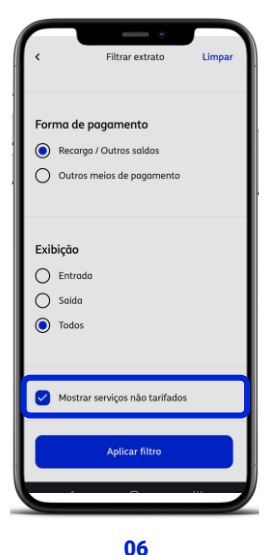

Clique em Exibir serviçosnão tarifados e, em seguida, em Aplicar filtro

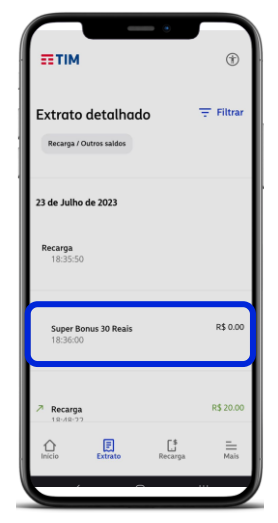

07 Em seguida, o pacote do Super Bônus é apresentado de acordo com a data e hora da entrega do saldo

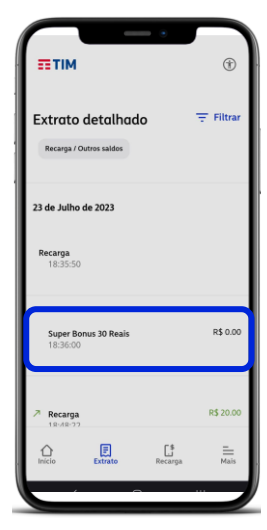

08 O pacote aparece com o valor de **R\$0,00**, pois trata-se de um benefício sem nenhum custo para o cliente final

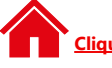

lique para voltar ao menu principal

# DISPOSIÇÕES GERAIS BÔNUS CELULAR PRÉ-PAGO

- Você será o **único responsável** pela veracidade e atualização do número de celular cadastrado ou indicado;
- Caso não identifique o crédito do Bônus Celular Pré-pago ou o respectivo recebimento do SMS em 7 (sete) dias contados do pagamento da assinatura e do respectivo cadastro, você poderá entrar em contato com a Central de Atendimento para verificar o motivo;
- Após a efetivação do Bônus Celular Pré-pago, NÃO SERÁ permitido qualquer estorno ou alteração;
- Caso qualquer operadora de telefonia móvel seja desconstituída da PROMOÇÃO, o Santander helpS comunicará os clientes cujos números de celular estejam ativados na respectiva operadora por meio dos seus canais de comunicação;
- Será de responsabilidade única e exclusiva do interessado em participar das ações promocionais verificando junto à sua operadora quais são os serviços e interações a que tem direito, não podendo o Santander helpS ser responsabilizada por participações que sejam invalidadas em decorrência de quaisquer impedimentos por parte das operadoras;
- O serviço de SMS é oferecido pelas operadoras de telefonia móvel sob sua exclusiva responsabilidade e está sujeito à oscilações, bloqueios e/ou restrições. O Santander helpS não se responsabiliza pelos serviços oferecidos pelas operadoras de telefonia móvel e/ou qualquer outro serviço que possa estar relacionado à tecnologia das informações e/ou por quaisquer danos ou prejuízos decorrentes de problemas com os referidos serviços, como o não envio ou recebimento das mensagens por falha de entrega das operadoras;
- A responsabilidade do Santander helpS perante os Participantes encerra-se no momento da concessão do Bônus Celular Pré-pago na respectiva linha de telefonia móvel do Participante, inclusive com relação a vícios ou defeitos e/ou problemas, bem como quanto à forma de utilização do ônus.

#### EXCLUSÕES GERAIS BÔNUS CELULAR PRÉ-PAGO

Não farão jus aos Bônus os Participantes que não atenderem aos requisitos previstos neste Regulamento ou que praticarem ou tentarem praticar atos fraudulentos ou de violação a este Regulamento. Considera-se fraude, para efeito deste item, a obtenção de vantagens e/ou benefícios de forma ilícita.

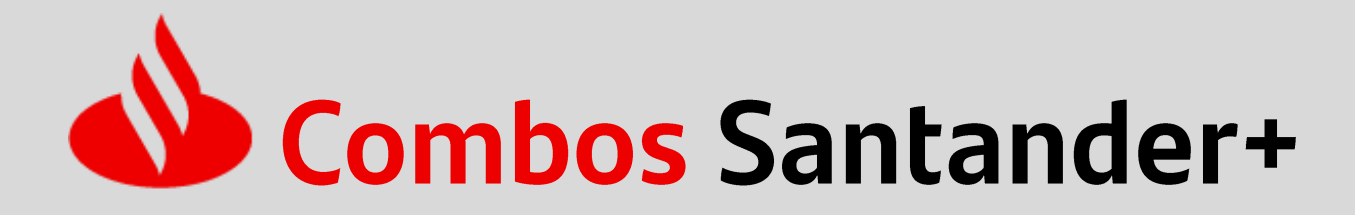

Clique para voltar ao menu principal

#### **CENTRAL DE ATENDIMENTO**

Consultas, informações e transações: 4004 3535 (capitais e regiões metropolitanas) 0800 702 3535 (demais localidades) 0800 723 5007 (pessoas com deficiência auditiva ou de fala)

#### SAC

Reclamações, cancelamentos e informações: **0800 762 7777 0800 771 0401** (pessoas com deficiência auditiva ou de fala) **+55 11 3012 3336** (no exterior, ligue a cobrar – atendimento 24h por dia, todos os dias)

#### OUVIDORIA

Se não ficar satisfeito com a solução apresentada: **0800 726 0322 0800 771 0301** (pessoas com deficiência auditiva ou de fala) +**55 11 3012 0322** (no exterior, ligue a cobrar) A Ouvidoria funciona de segunda a sexta-feira, das 9h às 18h, exceto feriados.

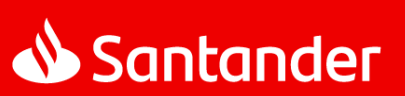